# Import CloudCenter Certificate into Jenkins Java Keystore

### Contents

Introduction Problem Solution

### Introduction

This document describes how to import CloudCenter Certificate into Jenkins java keystore.

Contributed by Deepak Sukhiya, Cisco TAC Engineer.

#### **Application Version**

CloudCenter Manager 4.0 / 4.2.x /4.4.x /4.5.x / 4.6.x/ 4.7.x / 4.8.0

## Problem

How to import CloudCenter Certificate into Jenkins java keystore

or

Validate connection from the **Project > Configure** menu fails with this error in the jenkins log:

```
Building in workspace /var/lib/jenkins/workspace/C3-Cent7
ERROR: Build step failed with exception
javax.ws.rs.ProcessingException: javax.net.ssl.SSLHandshakeException:
sun.security.validator.ValidatorException: PKIX path building failed:
sun.security.provider.certpath.SunCertPathBuilderException: unable to find valid certification
path to requested target
at org.glassfish.jersey.client.HttpUrlConnector.apply(HttpUrlConnector.java:229)
at org.glassfish.jersey.client.ClientRuntime.invoke(ClientRuntime.java:224)
at org.glassfish.jersey.client.JerseyInvocation$1.call(JerseyInvocation.java:656)
at org.glassfish.jersey.client.JerseyInvocation$1.call(JerseyInvocation.java:653)
at org.glassfish.jersey.internal.Errors.process(Errors.java:315)
at org.glassfish.jersey.internal.Errors.process(Errors.java:297)
at org.glassfish.jersey.internal.Errors.process(Errors.java:228)
at org.glassfish.jersey.process.internal.RequestScope.runInScope(RequestScope.java:424)
at org.glassfish.jersey.client.JerseyInvocation.invoke(JerseyInvocation.java:653)
at org.glassfish.jersey.client.JerseyInvocation$Builder.method(JerseyInvocation.java:388)
at org.glassfish.jersey.client.JerseyInvocation$Builder.get(JerseyInvocation.java:292)
at cliqr.jenkins.plugin.CliQrJenkinsClient.RestUtils.getAppDetails(RestUtils.java:156)
at
cliqr.jenkins.plugin.CliQrJenkinsClient.CliQrJenkinsClientBuilder.perform(CliQrJenkinsClientBuil
der.java:243)
at hudson.tasks.BuildStepMonitor$1.perform(BuildStepMonitor.java:20)
at hudson.model.AbstractBuild$AbstractBuildExecution.perform(AbstractBuild.java:779)
at hudson.model.Build$BuildExecution.build(Build.java:205)
at hudson.model.Build$BuildExecution.doRun(Build.java:162)
```

```
at hudson.model.AbstractBuild$AbstractBuildExecution.run(AbstractBuild.java:534)
```

```
at hudson.model.Run.execute(Run.java:1728)
```

```
at hudson.model.FreeStyleBuild.run(FreeStyleBuild.java:43)
```

```
at hudson.model.ResourceController.execute(ResourceController.java:98)
```

```
at hudson.model.Executor.run(Executor.java:404)
```

Caused by: javax.net.ssl.SSLHandshakeException: sun.security.validator.ValidatorException: PKIX path building failed: sun.security.provider.certpath.SunCertPathBuilderException: unable to find valid certification path to requested target

at sun.security.ssl.Alerts.getSSLException(Alerts.java:192)

# Solution

- 1. Login to CloudCenter Manager (CCM) machine via Firefox.
- 2. View the CloudCenter certificate with the use of the padlock icon on browser and save it.
- 3. Copy the save the certificate to the Jenkins machine.
- 4. Login to Jenkins machine via Secure Shell (SSH).
- 5. Run this command on Jenkins machine: keytool -import -trustcacerts -alias example keystore <Replace the path to the java path>/jre/lib/security/cacerts -file <location of saved certificate file>.
- 6. The authentication of the CloudCenter will validate properly.